## <u>วิธีการทำหนังสือยินยอมหักผ่านบัญชีธนาคารด้วยตนเองผ่าน แอปพลิเคชั่น กรุงไทยเน็กซ์ (Krungthai NEXT)</u>

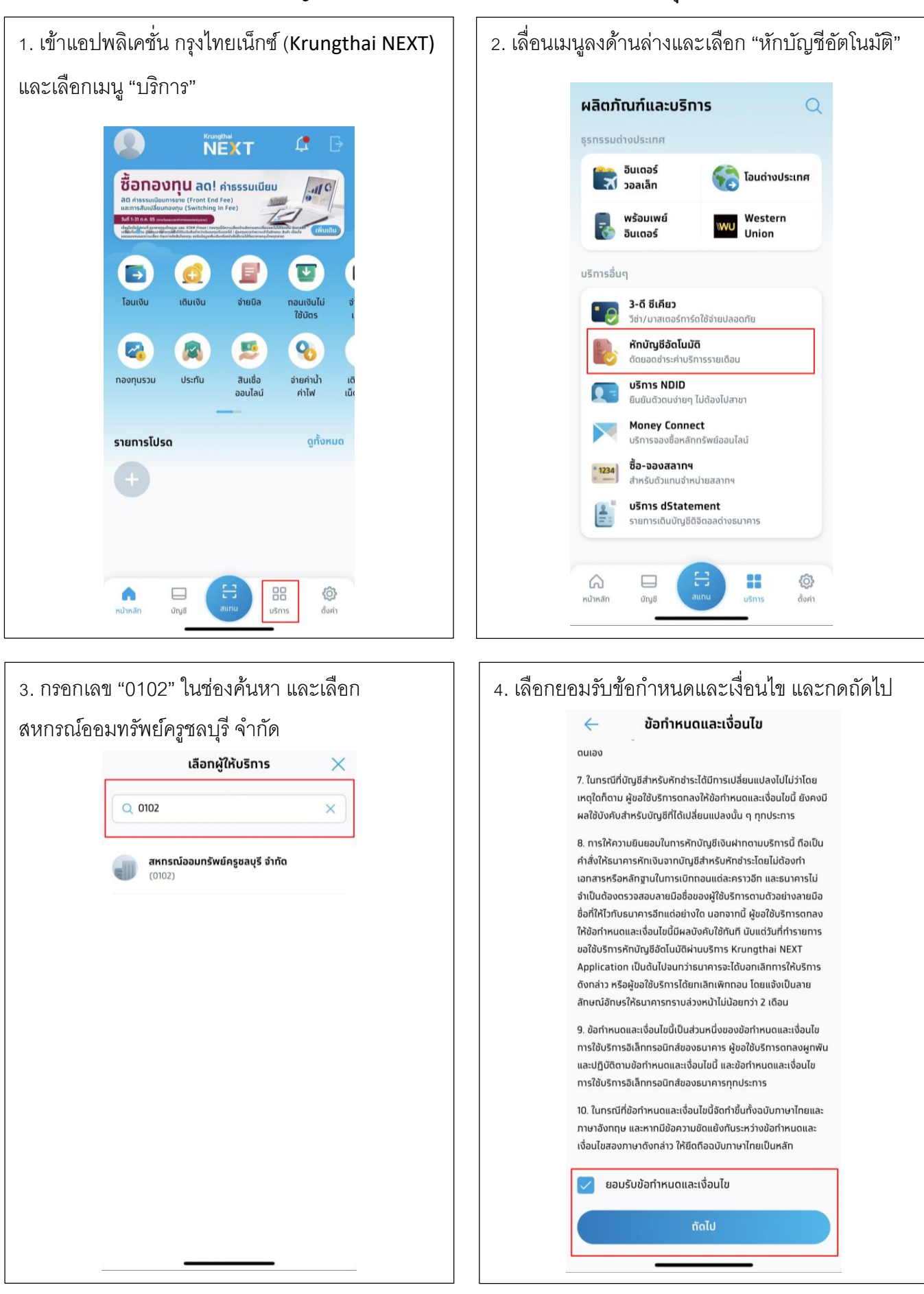

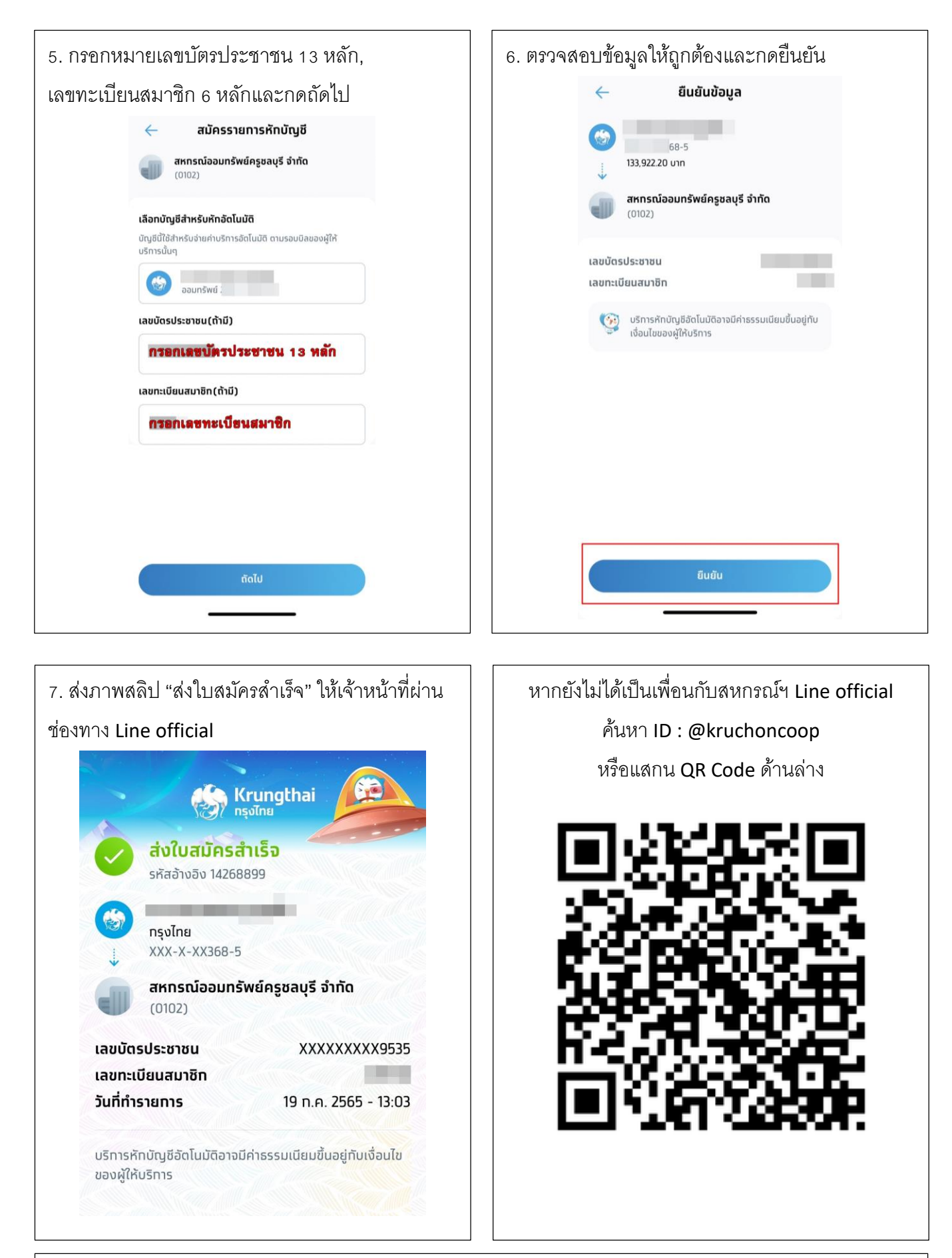

## \*\*สอบถามข้อมูลเพิ่มเติมได้ที่\*\*

ฝ่ายบริการสมาชิกสัมพันธ์ 038-111092-96 ต่อ 207, 210 หรือ 0957172677, 061-8376661 ฝ่ายติดตามเร่งรัดนิติกรรมสัญญา 038-111092-96 ต่อ 206 หรือ 063-3194441, 094-5957868